ALAMO COLLEGES DISTRICT Palo Alto College

### Developing a THECB Benchmarking Dashboard in Power Bl

#### Presenters: Holly Cook-Heines, Caroline Haring, Mauricio Garcia

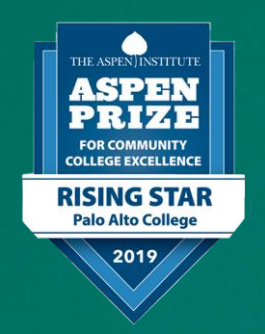

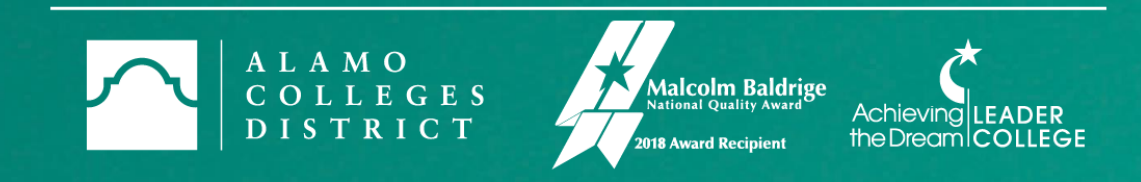

### Dashboard In-Depth

Outcomes:

- $\cdot$  Cover the data collection and process used to create the dashboard
- · Demonstrate how to use the dashboard to conduct comparative analyses
- · Learn how to replicate the dashboard for your institution

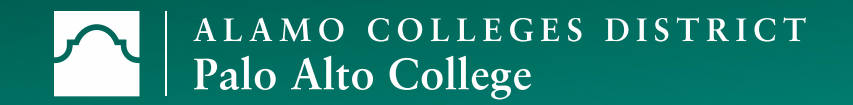

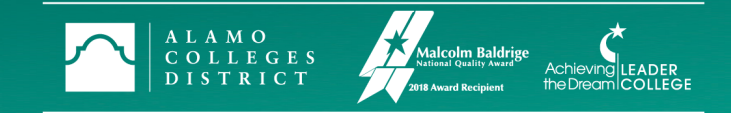

#### Overview

The presentation will cover:

- $\cdot$  Source
- · Methodology
- · Development
- Dashboard Demonstration
- · Question and Answer Session

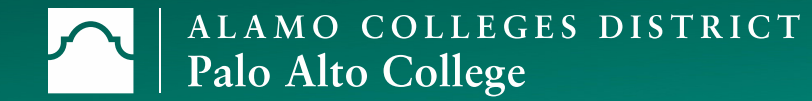

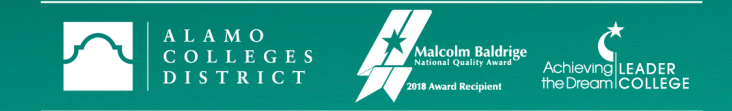

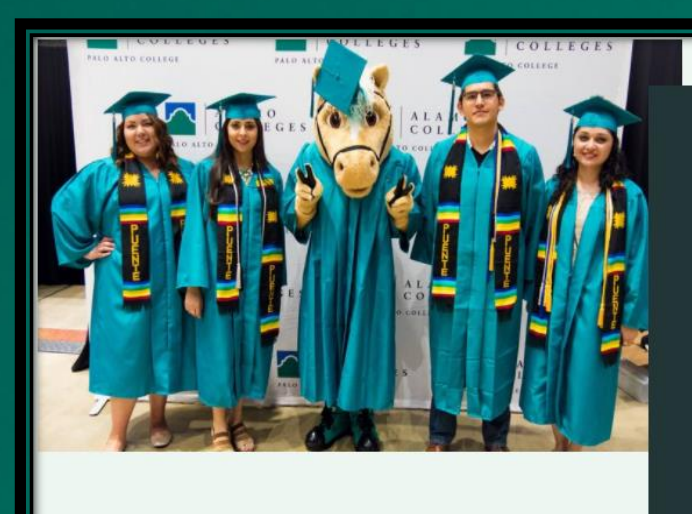

#### Student Performance **Course Performance** Persistence Rate Awards FTIC Graduation and Transfer Rates Student Achievement Scorecard **THECB Completion Measures** THECB Benchmarking

Source: Texas Higher Education Coordinating Board (THECB) Almanac (Definiti

#### ALAMO COLLEGES DISTRIC **THECB 3-Year Graduation Rates** Palo Alto College THECB Almanac Yea 2-Year Public Institution Peer Group 2017 2018 2019 Very Large Colleges Full-Time 3-Year Graduation Rate Part-Time 3-Year Grad Rate by 2-Year Full-Time 3-Year Grad Rate by 2-Year **Public Institution Public Institution** Alamo CCD. San Jacinto . San Jacinto . Tarrant CCD San Jacinto Dallas CCCD. Dallas CCCD.. 3.2% San Jacinto San Jacinto . San Jacinto Alamo CCD.. Alamo CCD Alamo Com.. Dallas CCCD. Alamo CCD.. Alamo CCD. Fall 2013 Fall 2014 Fall 2015 Fall 2016 San Jacinto ... Alamo CCD • Average of FT PAC 3 Year Grad • Average 3-Year Grad Rate Alamo CCD. South Texas South Texas ... San Jacinto Part-Time 3-Year Graduation Rate Alamo CCD... Dallas CCCD... 5.0% 14.8% Tarrant CCD... Dallas Count. 5 4 96 Dallas CCCI Dallas CCCD... 4 396 Dallas Cour Tarrant CCD... 1 39/ 2.4% Dallas CCCD... Tarrant CCD... Tarrant CCD., 1.4% El Paso Com.. 22.7% Dallas CCCF 10.9% Fall 2015 Fall 2016 Dallas CCCD.. 22.59 Tarrant CCD 10.6% Fall 2013 Fall 2014 • Average of PT PAC 3 Year Grad • Average 3-Year Grad Rate

# Pacdataportal.org **THECB Benchmarking**

#### Source

Texas Higher Education Coordinating Board

- Using Texas Public Higher Education Almanac Reports:
  - https://www.highered.texas.gov/datareports/texas-public-higher-educationalmanac/
- Download yearly Almanac data.
   Includes raw data for State and
   Institutions (Public 2-Year and 4-Year)

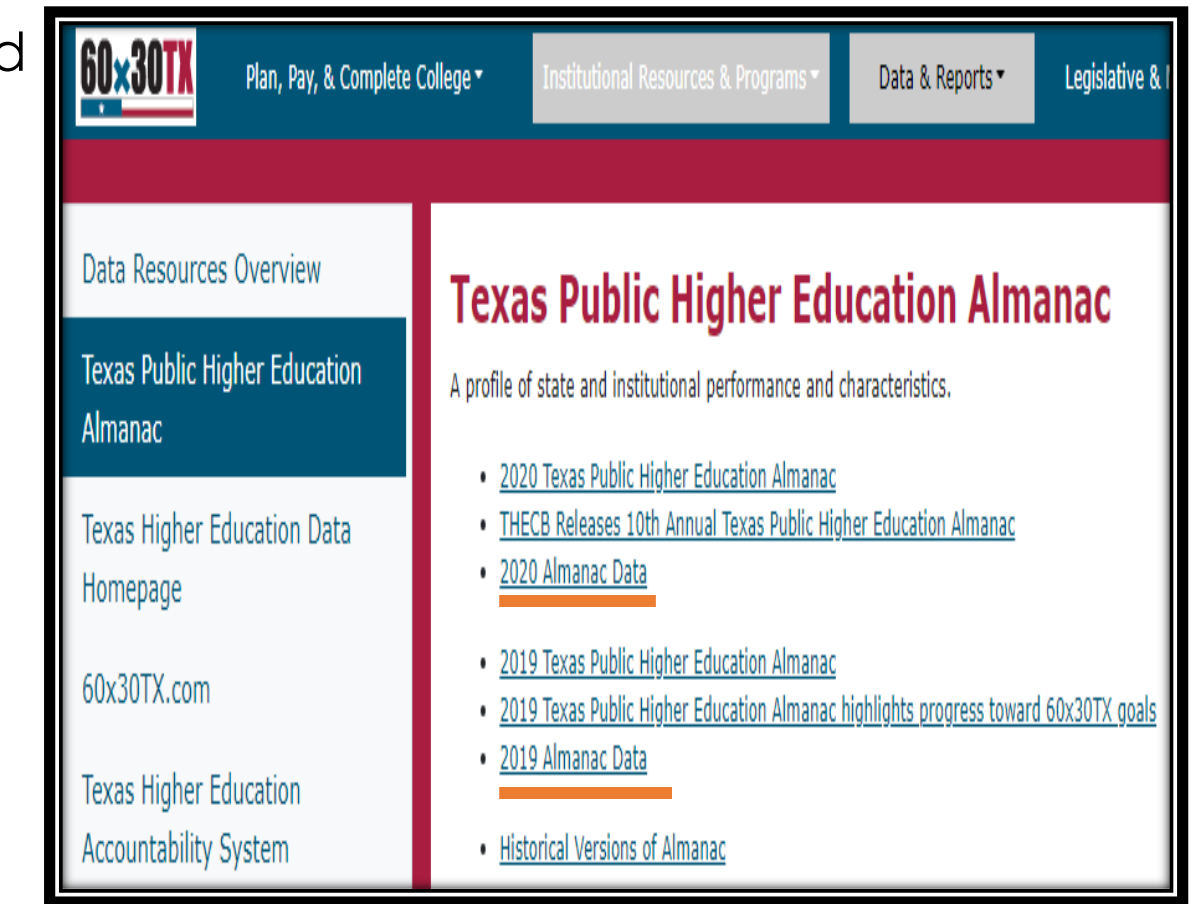

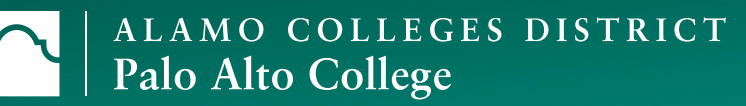

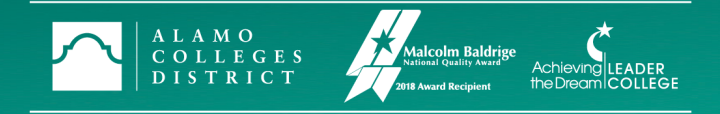

## Data from THECB

#### Almanac Reports:

- An example of what the raw data looks like
- Append all of the desired Almanac years into one Excel file
- · Clean data

|                                      |        |                     | Average<br>tuition & | Total          |
|--------------------------------------|--------|---------------------|----------------------|----------------|
| 2-year public institution            | Year 💌 | Size                | fees 🔹               | Enrollment 💌 I |
| Alamo Community College District     | 2017   | Very Large Colleges | 2108                 | 51,349         |
| Alamo CCD—Northeast Lakeview College | 2017   | Very Large Colleges | 2108                 | 3,484 (        |
| Alamo CCD—Northwest Vista College    | 2017   | Very Large Colleges | 2108                 | 16,793         |
| Alamo CCD—Palo Alto College          | 2017   | Very Large Colleges | 2108                 | 9,108          |
| Alamo CCD—San Antonio College        | 2017   | Very Large Colleges | 2108                 | 19,028         |
| Alamo CCD—St. Philip's College       | 2017   | Very Large Colleges | 2108                 | 11,604         |
| Amarillo College                     | 2017   | Large Colleges      | 2512                 | 9,505          |
| Austin Community College             | 2017   | Very Large Colleges | 2550                 | 39,208         |
| Blinn College District               | 2017   | Large Colleges      | 3114                 | 18,914         |

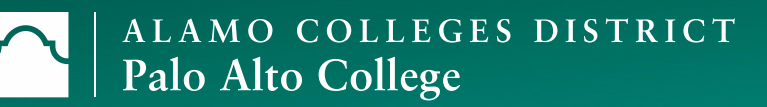

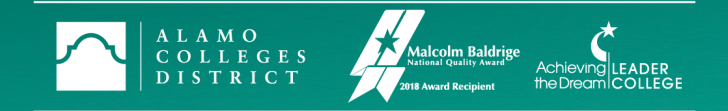

## Methodology (Processing the Raw Data)

- $\cdot$  How to clean the fields:
  - · Check Institution names
  - · Create Statewide row
  - · Convert percentages into decimals
  - · Clear cells with "N/A" and "See Campus"
  - · Unmerge any merged cells
- 2020 Data:
  - · Reports on District-Wide data but does not break down College/Campus-level
  - No longer included columns for: Year, Peer Group Size, Full-time and Part-time 4-Year Graduation rates, Student-Faculty ratio, Developmental Education and Non-Developmental Education Graduation rates

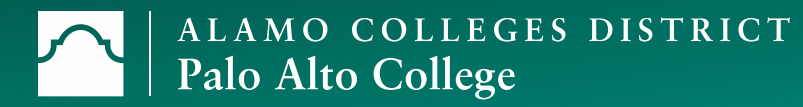

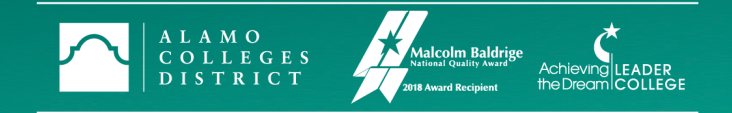

### Development of Dashboard

- Upload file into Power BI
- · Create individual pages for each metric of interest
- · Add filters and tooltips
- · Create fact sheet
- · Publish

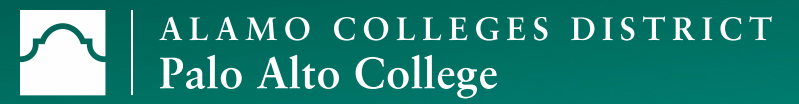

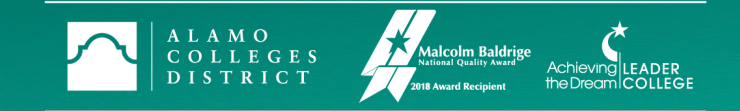

#### Development of Dashboard Continued

- Create Conditional Columns:
  - College specific indicators (Graduation Rate, Transfer Rate, Student Debt, etc.) create a Visualization to show our College as the comparison group
  - · Add Cohort Years

| Add Conditional Column                                                      | Add Conditional Column                                                                                                    |
|-----------------------------------------------------------------------------|----------------------------------------------------------------------------------------------------|
| Add a conditional column that is computed from the other columns or values. | Add a conditional column that is computed from the other columns or values.                                                                |
| New column name PAC Transfer Student Debt                                   | New column name Transfer Cohort                                                                                                    |
| Column Name Operator Value 🛈 Output 🛈                                       | Column Name Operator Value 🕥 Output 🕥                                                                                                    |
| If Year • equals • 123 • 2017 Then 15840 •••                                | If         THECB Almanac Y *         equals         *         ABC *         2020         Then         ABC *         Fall 2013         **** |
| Else If Year • equals • 123 2018 Then 160 17860                             | Else If THECB Almanac Y * equals * 2019 Then ABC 123 * Fall 2012                                                                           |
| Else If Year • equals • 2019 Then ABC • 16022                               | Else If THECB Almanac Y * equals * 2018 Then 123 * Fall 2011                                                                               |
| Else If Year • equals • 2020 Then ABC • 15182                               | Else If THECB Almanac Y * equals * ABC * 2017 Then ABC * Fall 2010                                                                         |
| Add Clause                                                                  | Add Clause                                                                                                    |
| Else ①<br>123 ▼ null                                                        | Else ()<br>123 ~ null                                                                                                    |
| OK Cancel                                                                   | OK                                                                                                    |

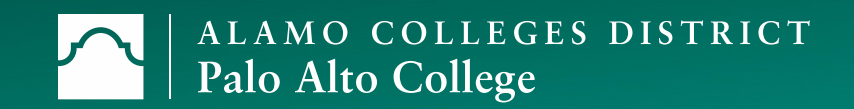

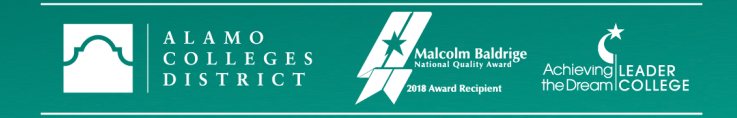

#### Filters

- There are many different Visualization options for presenting data.
- Filters allow users to disaggregate by multiple indicators.
- Current filters include: Institution,
   Peer Group size, and Almanac
   Year

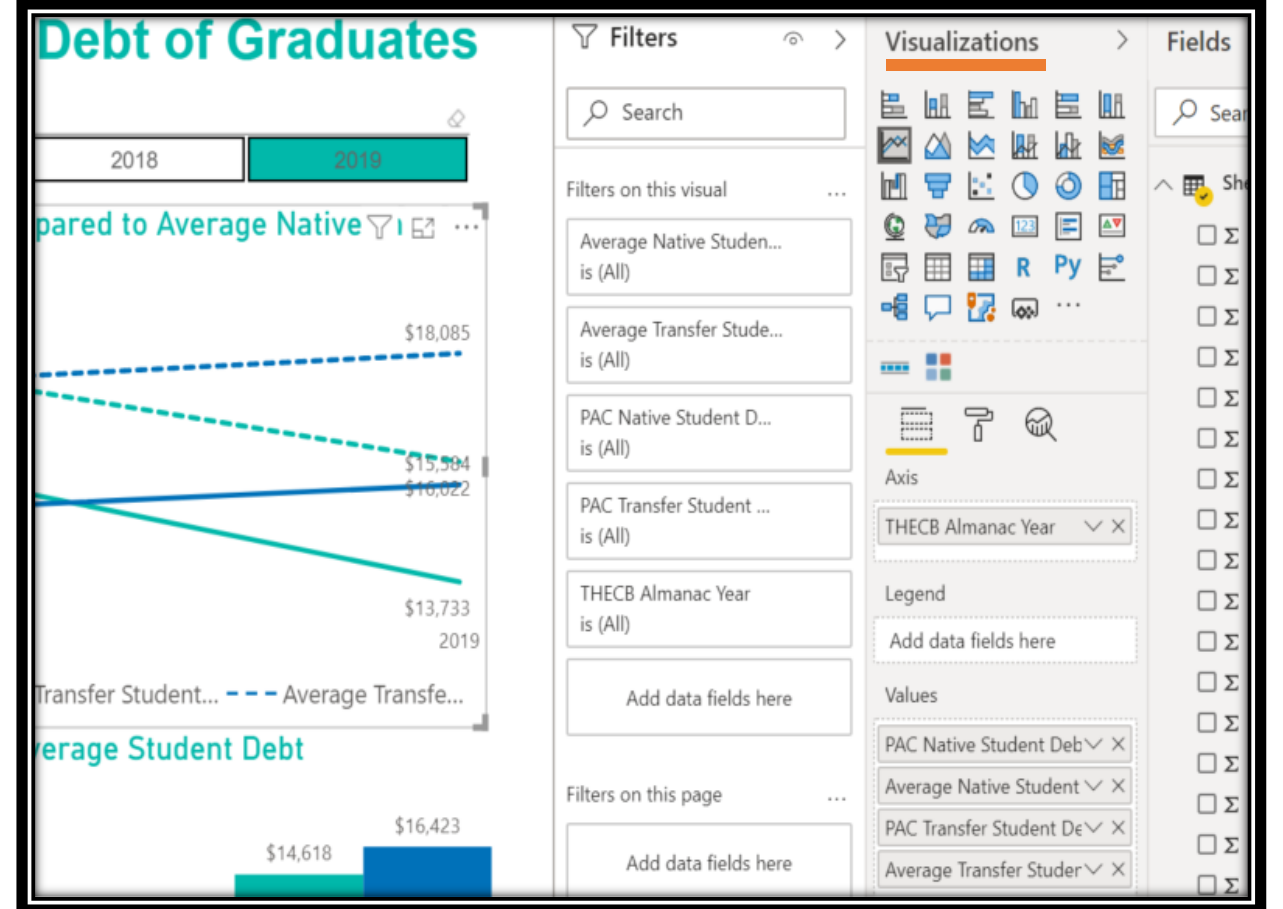

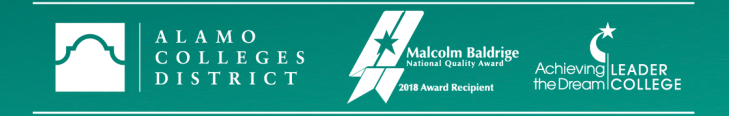

### Tooltips

- By clicking on a specific Institution, a highlighted bar will appear to allow a comparison of multiple sets of data at once.
- Tooltips are convenient for users to view their Institution's data in comparison to another, while seeing the average of all 2-Year Public Institutions.

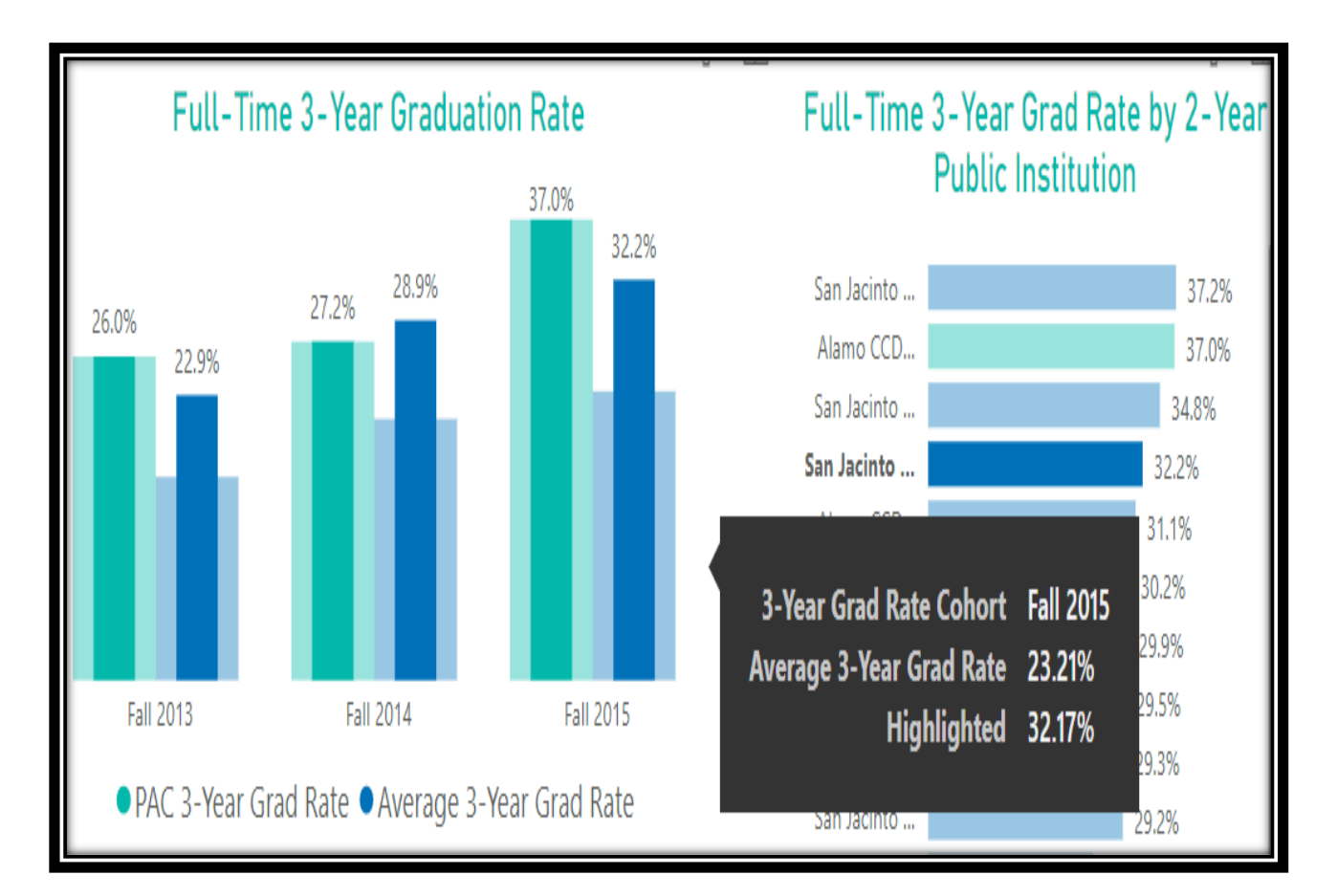

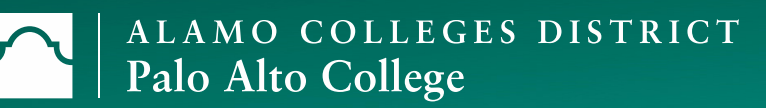

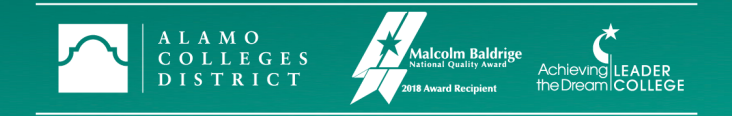

### Multiple Sheets

- Having many sheets allow for you to organize each into specific categories.
- By hovering over the sheet numbers at the bottom, this screen will appear to show all of the titles of each sheet.

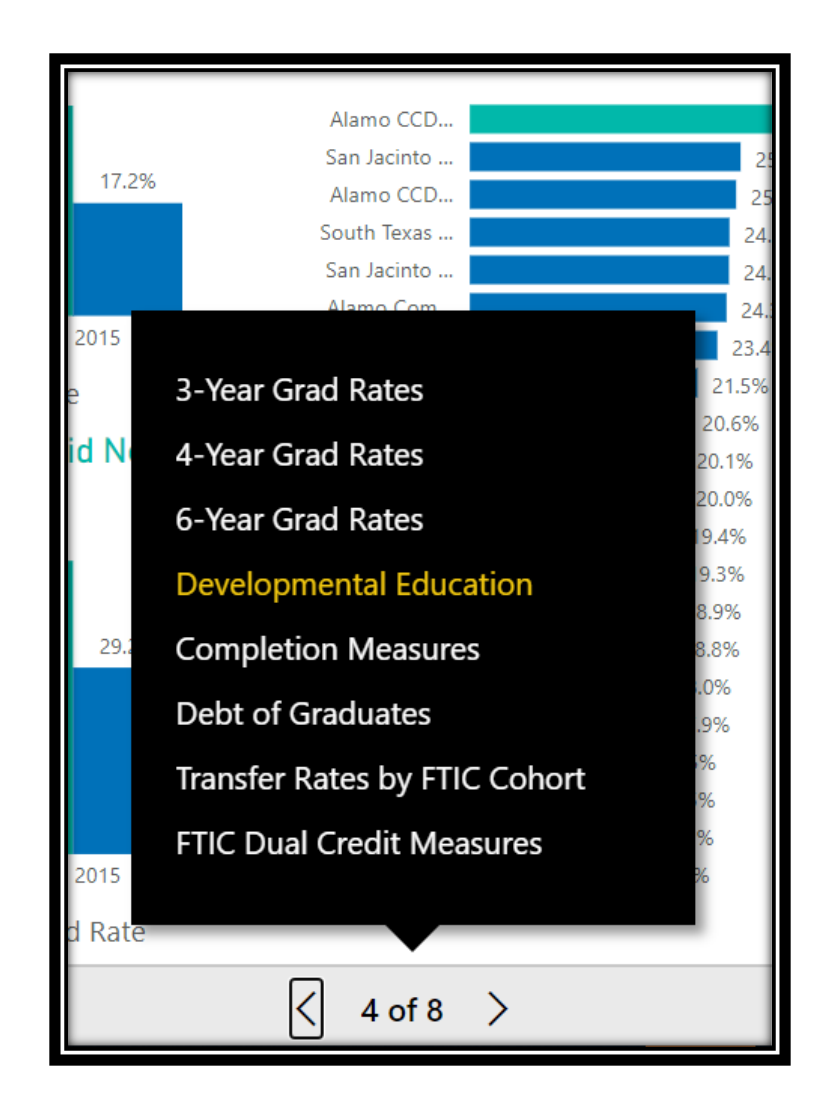

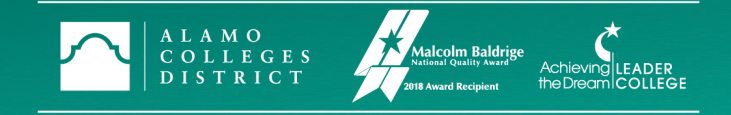

## Creating a Fact Sheet

- Definitions are derived directly from the THECB reports.
- This is included at the bottom of each page to allow for easy access to the user.

#### Definitions, Data Years, and THECB Data Sources

#### Graduation Rates:

<u>Public two-year college 3-,4-, and 6-year rates</u>: The percentage of first-time, credentialseeking undergraduates who graduate within 3, 4, or 6 academic years for two groups: those students who enrolled in their first fall as full-time students (taking 12 or more semester credit hours [SCH]) and those who enrolled part-time (taking fewer than 12 SCH). Both degrees and certificates are included.

#### **Developmental Education:**

<u>Developmental education/non-developmental education rates</u>: Percentage of first time, full-time, credential-seeking undergraduates who graduated after three academic years by whether they met or did not meet state readiness standards in one or more areas under the Texas Success Initiative (TSI).</u>

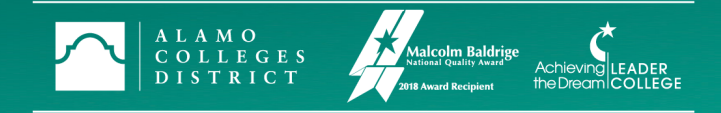

#### Demonstration

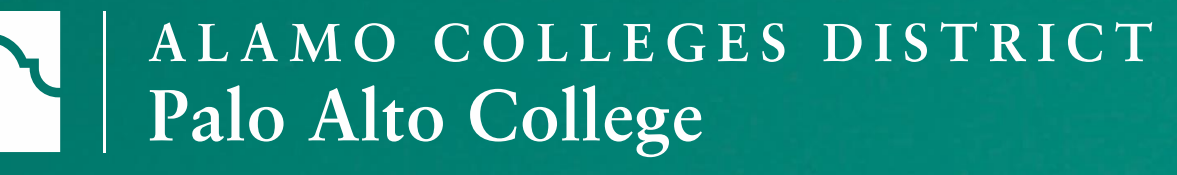

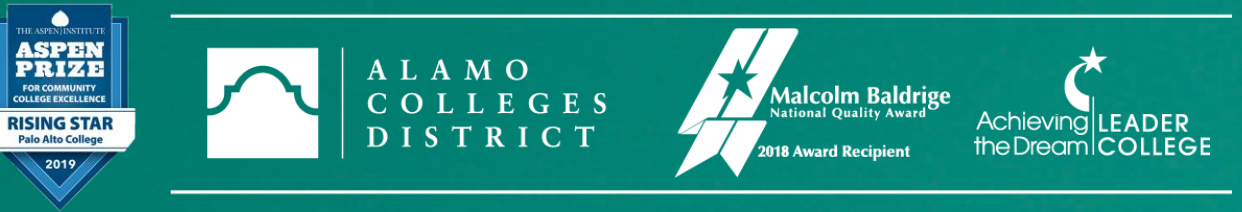

#### Thank you.

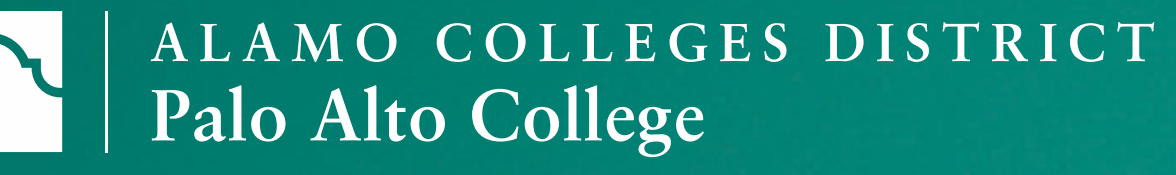

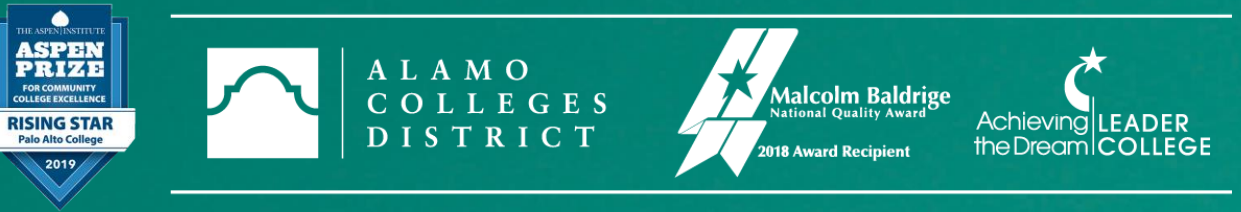

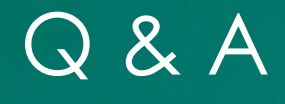

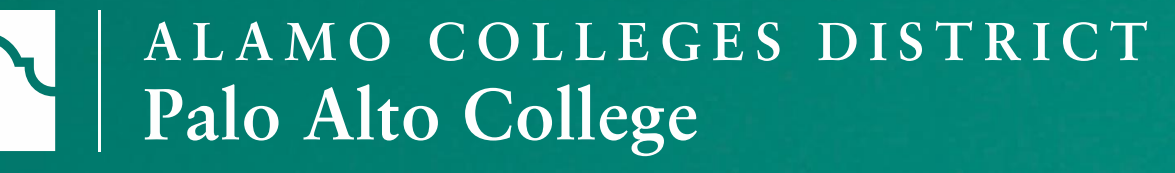

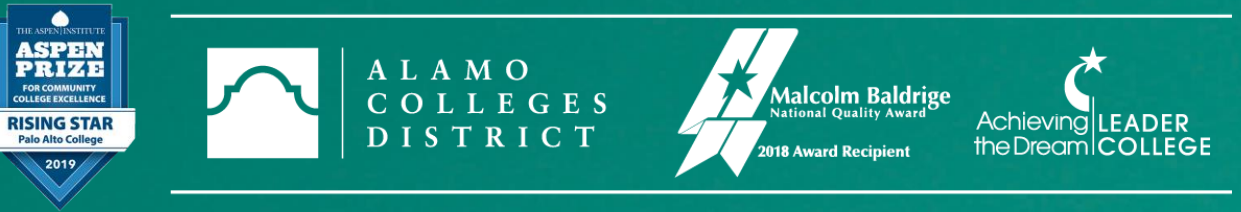